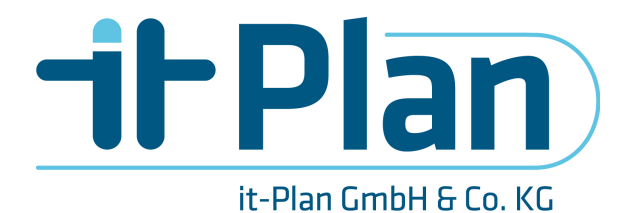

it-Plan GmbH & Co. KG – Am Oberbach 18 - 67482 Venningen.

# 1 Anleitung zum rollout des Bugfix

Alle Verzeichnisse beziehen sich auf das Netzlaufwerk: **\\BKU.DB.DE\DB\DB\_008\GLW\_17\** Alle Dateien zum Bugfix befinden sich im Archive WRP\_FIX\_01.ZIP

#### 1.1 Die Archive-Files entpacken

(1) TrackIndikator.ZIP → TrackIndikator.exe
(2) TrackIndikator NEW.ZIP → TrackIndikator.exe NEW

(Änderungsdatum 01.08.2017 18:27) (Änderungsdatum 01.08.2017 18:27)

1.2 Datei "TrackIndikator.exe"

Die Datei in das Verzeichnis .\WRP\Anwendung\code\ kopieren und die dort vorhandene Datei ersetzen.

### 1.3 Datei "TrackIndikator.exe\_NEW"

Die Datei in das Verzeichnis .\WRP\Updates\ kopieren und die dort vorhandene Datei ersetzen.

## 1.4 Änderung in "Controlfile.INF"

Am Anfang der Datei befindet sich das Datum der Version, gegen das der WRP beim Starten prüft.

controlfile.INF - Editor Datei Bearbeiten Format Ansicht ? [update] date=25/07/2017 time=09:00 localversion=TrackIndikator.exe [action]

Hier muss das Datum der neuen Version eingetragen werden, dazu kann ein beliebiger Editor verwendet werden.

#### Die Zeit bitte nicht ändern!

controlfile.INF - Editor Datei Bearbeiten Format Ansicht ? [update] date=01/08/2017 time=09:00 localversion=TrackIndikator.exe [action]

**it-Plan GmbH & Co. KG** Tel.: (0 63 21) 48 41 4-0 Fax: (0 63 21) 48 41 4-9 Mail: info@it-plan.de Adresse: Am Oberbach 18 67482 Venningen http://www.it-plan.de

Anleitung.docx Stand: 01.08.2017 19:14:00 gedruckt am: 00.00.0000 00:00:00